## VI РЕГИОНАЛЬНЫЙ ЧЕМПИОНАТ «АБИЛИМПИКС-2022»

Согласовано Руководитель центра развития движения «Абилимпикс» Республики Марий Эл \_\_\_\_\_ Н.И.Морозов \_\_\_\_\_ 2022 г.

### КОНКУРСНОЕ ЗАДАНИЕ

по компетенции

Обработка текста

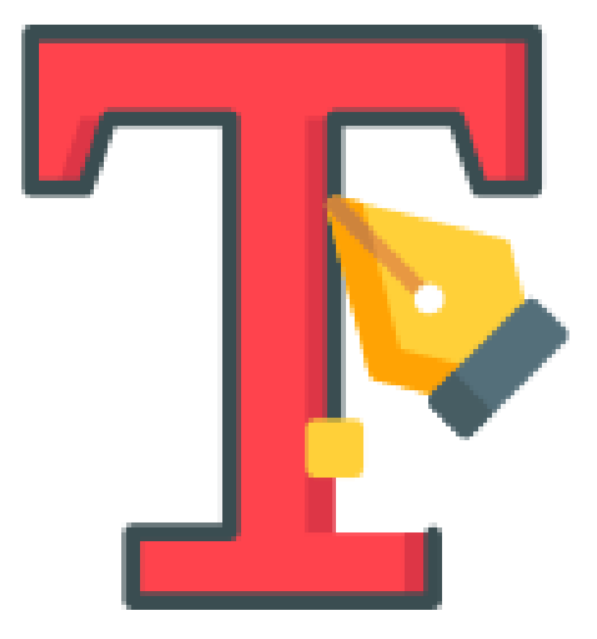

Йошкар-Ола, 2022

#### Содержание

#### 1. Описание компетенции

#### 6.1.1. Актуальность компетенции

Компетенция «Обработка текста», определяется как набор профессиональных навыков процесса ввода, редактирования, форматирования текстовых документов. Для работы используются программно-вычислительные средства (персональные компьютеры И программы обработки текстов). Специалист компетенции «Обработка осуществляет набор В текста» И текста, верстку таблиц, редактирование создание графических элементов различной степени сложности, их ввод.

Умение правильно и грамотно создать текстовый документ востребовано во многих отраслях современной экономики. Специалист по обработке текста будет востребован в типографиях, издательствах, дизайн-студиях, рекламных агентствах и в любой полиграфической компании.

# 6.1.2. Профессии, по которым участники смогут трудоустроиться после получения данной компетенции.

Оператор электронного набора и верстки, специалист по информационным ресурсам, веб-писатель, контент-директор, рерайтер (переработка текстов различной тематики), копирайтер (написание самостоятельных обзоров и других текстов на заданную тематику), автор статей, публикатор.

| Студенты                               | Специалисты                      |
|----------------------------------------|----------------------------------|
| Приказ Минобрнауки России от           | Приказ Минтруда России           |
| 02.08.2013 № 769 (ред. от              | от08.09.2014 № 629н (ред. от     |
| 09.04.2015) «Об утверждении            | 12.12.2016) "Об утверждении      |
| федерального государственного          | профессионального стандарта      |
| образовательного стандарта             | «Специалист по                   |
| среднего профессионального             | информационным ресурсам».        |
| образования по профессии               | Зарегистрировано в Минюсте       |
| 261701.02                              | России 26.09.2014 № 34136). В    |
| Оператор электронного набора           | частности, «Ввод и обработка     |
| иверстки(ЗарегистрировановМиню         | текстовых данных» (Код А/01.4)   |
| стеРоссии20.08.2013 № 29544)           | http://www.consultant.ru/documen |
| http://www.consultant.ru/document/cons | t/cons_doc_LAW_169629/           |
| <u>doc LAW 151630/</u>                 |                                  |

#### 6.1.3. Ссылка на образовательный и/или профессиональный стандарт

### 6.1.4. Требования к квалификации

|   |                          | Студенты                                                                                                    | Специалисты                                                                                                    |
|---|--------------------------|----------------------------------------------------------------------------------------------------|----------------------------------------------------------------------------------------------------|
| _ | до.                      | лжны <b>знать:</b>                                                                                                    | Трудовые умения из профессиональных                                                                                                    |
| _ | о<br>о<br><i>ум</i><br>о | правила техники безопасности,<br>личной санитарии и гигиены труда;<br>элементы печатного текста<br>(заголовок и подзаголовок, поля,<br>абзацы, таблицы, печатные знаки);<br><i>еть:</i><br>различать виды и элементы<br>печатного текста; вычленять в<br>печатном тексте математические. | <i>стандартов</i><br>Приказ Минтруда России от08.09.2014 № 629н<br>(ред.от12.12.2016) "Об утверждении<br>профессионального стандарта «Специалист по<br>информационным ресурсам»<br>(Зарегистрировано в Минюсте России<br>26.09.2014 № 34136). В частности, «Ввод и<br>обработка текстовых данных» (Код А/01.4)<br>http://www.consultant.ru/document/cons_doc_LA |
| _ | об.                      | химические, физические и иные<br>знаки, формулы и сокращенные<br>обозначения;<br>ладать профессиональными                                                                                                    | W         169629/           Трудовые умения                                                                                                    |
|   | КО.                      | мпетенциями:                                                                                                    | средствами ввода.                                                                                                    |
|   | 0                        | электронный набор и правка текста;                                                                                                    | – Владеть текстовым редактором и навыками                                                                                                    |
|   | 0                        | наоирать и править в электронном                                                                                                    | раооты с множеством документов, стилями,                                                                                                    |
|   | 0                        | виде простои текст;<br>набирать и править в электронном<br>виде текст, насыщенный<br>математическими, химическими,<br>физическими и иными знаками,                                                                                                    | <ul> <li>таолицами, списками, заголовками и другими элементами форматирования.</li> <li>Выполнять верстку книжно-журнального текстасналичиемдо3форматов.</li> </ul>                                                                                                    |
|   | 0                        | формулами, сокращенными<br>обозначениями;<br>набирать и править текст на языках с<br>системой письма особых<br>графических форм;                                                                                                    | <ul> <li>Необходимые знания</li> <li>Технические средства сбора, обработки и хранения текстовой информации.</li> <li>Стандарты распространенных форматов текстовых и табличных данных.</li> </ul>                                                                                                    |
|   | 0                        | набирать и править текст с учетом<br>особенностей кодирования по<br>Брайлю                                                                                                    | – Правила оформления документов                                                                                                    |

#### 2. Конкурсное задание

#### 2.1. Краткое описание задания

Студенты/специалисты: в ходе выполнения конкурсного задания необходимо оформить максимально идентично 4 страницы предложенного текста в текстовом редакторе.

Варианты страниц текста для разных категорий различны.

#### 2.2. Структура и подробное описание конкурсного задания

Участник во время выполнения задания может самостоятельно распределить свое время на его выполнение.

| Наименование   | Наименование и          | Время         | Полученный результат      |
|----------------|-------------------------|---------------|---------------------------|
| категории      | описание модуля         | проведения    |                           |
| участника      |                         | модуля        |                           |
| Студент        | Модуль1. Оформление     | 2часа         | 4 страницы                |
|                | документа               |               | отформатированного текста |
|                |                         |               | согласно заданию          |
|                |                         |               | документа                 |
| Общее время вы | полнения конкурсного за | дания: 2 часа |                           |
| Специалист     | Модуль1. Оформление     | 2часа         | 4 страницы                |
|                | документа               |               | отформатированного текста |
|                |                         |               | согласно заданию          |
|                |                         |               | документа                 |
| Общее время вы | полнения конкурсного за | лания: 2 часа |                           |

#### 2.3. Последовательность выполнения задания

#### Последовательность выполнения задания для категории Студенты

#### Модуль1. Оформление документа

Необходимо оформить документ в соответствии следующим требованиям:

#### 1.1. Форматирование и печать

- 1. Весь документ состоит из 4 страниц. Установить для всего документа размер бумаги A4 210х297 мм, поля обычное: верхнее, нижнее 2см, левое 2 см, правое 1,5 см.
- 2. Установить границы страницы рамка (ширина 10 пт), рисунок. Рисунок «Stars 3D».

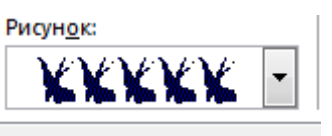

- 3. Наличие верхнего колонтитула каждая страница имеет свой верхний колонтитул-«Остин», дата ставится текущая; текст 1-я страница: Дорога к Победе; 2-я страница: Битва под Москвой; 3-я страница: Оборона Ленинграда, 4-я: Битва за Сталинград. Нижний колонтитул: ION (темный)-Имя автора (с указанием номера, полученного при жеребьевке), с нумерацией страниц. Шрифт для верхнего и нижнего колонтитулов (шрифт Мопотуре Corsiva, 13 пт, цвет Желтый, Ж, К.).
- 4. На каждой странице подложка использовать файл Подложка.jpg (другой фон), масштаб 250% без обесцвечивания.
- 5. Наличие автоматического добавления названий рисунков и таблицы.
- 6. Принтер(бумага/PDF).

#### 1.2. Перваястраница

- 1. Фразу 1 «Дорога к Победе! 75 лет!» экспресс-стилем WordArt Заливка Черный, текст 1, контур-фон 1, густая тень – акцент 1. Изменить заливку текста на цвет Оранжевый, Акцент 2, более темный оттенок 25%, контур текста - белый. Шрифт Mistral, размер 72/Ч. Размер объекта 6,21х17,45 см. Применить к тексту WordArt текстовый эффект Двойная волна 1.Расположить объект WordArt по центру, обтекание текстом – перед текстом. Дополнительные параметры положения разметки объекта WordArt: Выравнивание По центру, по вертикали: -0,95 см ниже абзаца.
- 2. Оформить первый абзац буквицей в тексте.
- 3. Основной шрифт текста Franklin Gothic Medium/первый абзац размер 12/обычный/одинарный интервал, выравнивание по ширине. Остальной текст размер 11.
- 4. Фраза 2 «...медалью "75 лет Победы в Великой Отечественной войне 1941-1945 годов" оформить шрифтом Franklin Gothic Medium/12/обычный/красный.
- 5. В абзацах установить первую строку (отступ)1 см.
- 6. Вставить Рисунок 1. Размер рисунка 6,15х6,38 см. Обтекание текстом вокруг рамки. Экспресс-стиль Металлический овал. Дополнительные параметры положения: положение по горизонтали 10,75 см правее поля, по вертикали 6,72 см ниже поля.
- 7. Фразу 3 «Периодизация Великой Отечественной войны (1941 1945) оформить шрифтом Arial Black/12/Ж. Положение по центру.
- 8. Вставить таблицу Список таблица 5 темная акцент 4, 2 столбца, 4 строки.

Ширина первого столбца 8,17 см, второго 8,18 см, граница цвет Золотистый акцент 4, более темный оттенок 50%, толщина 3 пт (Тонкая).

9. Текст внутри таблицы Lucida Console/11/Ж, выравнивание сверху по центру. Цвет выделения текста – ярко-зеленый.

#### 1.3. Вторая страница

1. Фразу 4 страницы 2 «Битва под Москвой» оформить экспресс-стилем WordArt Заливка – Черный, текст 1, контур-фон 1, густая тень – акцент 1. Изменить заливку текста на цвет Темно-красный, контур текста - белый. Шрифт Mistral, размер 48. Размер объекта 6,21х17,45 см. Применить к тексту WordArt текстовый эффект Двойная волна 1. Расположить объект WordArt по центру, обтекание текстом – перед текстом. Дополнительные параметры положения разметки объекта WordArt: Выравнивание По центру, по вертикали: -0,73 см ниже абзаца.

- 2. Оформить первый абзац буквицей в тексте.
- 3. В абзацах установить первую строку (отступ) 1 см.
- 4. Фразу 5 «Битва под Москвой включает в себя два периода:» оформить шрифтом Lucida Console/11/Ж. Выравнивание: По центру.
- 5. Абзац, начинающийся фразой «Оборонительный..., а заканчивающийся «...с 8 января по 20 апреля 1942 года» оформить маркированным списком символом Звезда.
- 6. Фразы в этом абзаце «Оборонительный», «Наступательный», «Контрнаступление», «Общее наступление советских войск» оформить шрифтом Lucida Console/11/Ж.
- Вставить Рисунок 2. Размер 5,1х6,8 см. Экспресс-стиль скошенная в перспективе. Эффект – Свечение 8 точек – красный контрастный цвет 2. Дополнительные параметры положения: По горизонтали: 0 см правее Поля, по вертикали: 8,91 см ниже поля. Обтекание текстом – вокруг рамки.
- Вставить Рисунок 3. Размер 5,1х6,8 см. Экспресс-стиль скошенная в перспективе. Эффект – Подсветка 8 точек – зеленый контрастный цвет 6. Дополнительные параметры положения: По горизонтали: -0,16 см правее Колонны, по вертикали: 7,24 см ниже абзаца. Обтекание текстом – по контуру.
- 9. Фразы «28 пехотинцев» и «И. В. Панфилова у разъезда Дубосеково» оформить шрифтом Lucida Console/11/Ж.
- 10. Основной шрифт текста Lucida Console/11/обычный/одинарный интервал. Выравнивание по ширине.
- 11. В абзацах установить первую строку (отступ)1 см.
- 12. Выравнивание по ширине.
- 13. Вставить таблицу Потери. Стиль Таблица-Сетка 4 акцент 2. Размер таблицы: 2 столбца, 6 строк. Ширина 1 столбца:7,45 см, ширина 2 столбца: 8,45 см. Шрифт текста Comic Sans MS/12/Ж. Текст внутри таблицы выровнять по центру.

#### 1.4. Третья страница

1. Фразу 6 страницы 3 «Оборона Ленинграда» оформить экспресс-стилем WordArt Заливка – Черный, текст 1, контур - фон 1, густая тень – акцент 1. Изменить заливку текста на цвет Синий, Акцент 5, более темный оттенок 25%, контур текста - белый. Шрифт Mistral/Ж, размер 48. Размер объекта 6,21x17,45 см. Применить к тексту WordArt текстовый эффект Двойная волна 1. Расположить объект WordArt по центру страницы, обтекание текстом – перед текстом. Дополнительные параметры положения разметки объекта WordArt: Выравнивание По центру, по вертикали: -0,73 см ниже

абзаца.

- 2. Первый абзац шрифт Arial Black/9/Ж/К, оформить буквицей в тексте.
- 3. Основной шрифт текста Calibri Light/8/одинарный интервал, выравнивание центру.
- 4. В абзацах установить первую строку (отступ) 1 см.
- 5. Фразу 7 «Планы нацистов» оформить шрифтом Mistral/18/Ж, выравнивание По центру.
- 6. Второй абзац оформить шрифтом Arial/9/Ж, выравнивание по ширине.
- 7. Текст, начинающийся фразой «Фюрер принял решение...» и, заканчивающийся фразой «должны быть отклонены», оформить шрифтом Arial /8/, выравнивание по ширине нумерованным списком (см. образец). Оформить сноску (см. образец).
- 8. Вставить фигуру Кольцо. Размер 14,78х18,24 см, цвет контура– черный, толщина 3 пт, заливка цвет серый, акцент 3, обтекание текстом Перед текстом. Дополнительные параметры положения фигуры: По горизонтали: 0,97 см правее поля, по вертикали: 1,36 см ниже абзаца.
- 9. Текст, начинающийся словами «Ежедневно враг обстреливал город...» и заканчивающийся «...Прорыв блокады произошёл только в январе 1943 года.» оформить шрифтом Arial/8/Ж, выравнивание По ширине, вставить в надпись. Заливки нет, контура нет.
- 10. Вставить Рисунок 4, выравнивание по контуру, размер 4,03х4,39 см, Дополнительные параметры положения рисунка: По горизонтали: - 0,8 см правее поля, по вертикали: 0,5 см ниже абзаца. Эффект рисунка-овал с размытыми краями.
- 11. Вставить Рисунок 5, выравнивание по контуру, размер 4,12х4,26 см, Дополнительные параметры положения рисунка: По горизонтали: 0,7 см правее страницы, по вертикали: 0,33 см ниже абзаца. Эффект рисунка овал с размытыми краями.
- 12. Фразу 8 «900 дней мужества!» оформить экспресс-стилем WordArt Заливка -Черный, текст 1, контур-фон 1, густая тень – фон 1, шрифтом Calibri Light (Заголовки)/18/Ж. Применить к тексту WordArt текстовый эффект Кольцо. Размер объекта 15,56х19,32 см, обтекание тестом – перед текстом. Дополнительные параметры положения разметки объекта WordArt: По горизонтали: -1,33 см правее поля, по вертикали: 0,99 см ниже абзаца. Выравнивание – по центру страницы.

### 1.5. Четвертая страница

1. Фразу 9 «Битва за Сталинград» оформить экспресс-стилем WordArt Заливка – Черный, текст 1, контур-фон 1, густая тень – акцент 1. Изменить заливку

текста на цвет Черный, Текст 1, более светлый оттенок 35%, контур текста белый. Шрифт Mistral/Ж, размер 48. Размер объекта 6,21х17,45 см. Применить к тексту WordArt текстовый эффект Двойная волна 1. Расположить объект WordArt по центру страницы, обтекание текстом – перед текстом. Дополнительные параметры положения разметки объекта WordArt: Выравнивание По центру, по вертикали: -0,73 см ниже абзаца.

- 2. Первый абзац шрифт Cambria/10, интервал одинарный. Фразу 10 «Сталинградская битва» оформить шрифт Cambria/10/Ж, применить буквицу.
- 3. Основной шрифт Cambria/10, интервал одинарный.
- 4. В абзацах установить первую строку (отступ)1 см.
- Вставить Рисунок 7. Размер 4,92х6,63 см. Обтекание текстом по контуру. Эффект – сглаживание 25 точек. Дополнительные параметры положения рисунка: По горизонтали: 0 см правее поля, по вертикали: 0,2 см ниже абзаца. Цвет рисунка – синий, светлый, контрастный, цвет 5.
- 6. Вставить Рисунок 8. Размер 4,83х8,97 см. Обтекание текстом по контуру. Стиль прямоугольник с размытыми краями. Дополнительные параметры положения рисунка: По горизонтали: 10,37 см правее Страницы, по вертикали: 1,12 см ниже абзаца. Цвет рисунка синий, темный контрастный, цвет 5.
- 7. В тексте необходимо вставить гиперссылки для ряда фраз: Г. К. Жуков, А. М. Василевский, Н. Ф. Батюк. (Для уточнения см. текст образца и файл «Гиперссылки»).
- 8. Последний абзац оформить буквицей шрифтом Monotype Corsiva/12//Ж, цвет темно-синий.

#### Последовательность выполнения задания для категории Специалисты

#### Модуль 1. Оформление документа

Необходимо оформить документ в соответствии следующим требованиям:

#### 1.1. Форматирование и печать

- 1. Весь документ состоит из 4 страниц. Установить для всего документа размер бумаги A4 210х297 мм, поля обычное: верхнее, нижнее 2 см, левое 2 см, правое 1,5 см.
- 2. Установить границы страницы рамка (ширина 10 пт), рисунок «Holly» Рисунок:

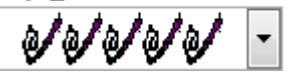

3. Наличие верхнего колонтитула – каждая страница имеет свой верхний колонтитул - «Остин», дата ставится текущая; текст - 1-я страница: Дорога к Победе; 2-я страница: Битва под Москвой; 3-я страница: Курская дуга, 4-я:

Брестская крепость. Нижний колонтитул: Ретроспектива - Имя автора (с указанием номера, полученного при жеребьевке), с нумерацией страниц. Шрифт для верхнего и нижнего колонтитулов (шрифт Comic Sans MS, 13 пт, цвет Желтый, Ж, К.).

- 4. На каждой странице подложка использовать файл Подложка.jpg (другой фон), масштаб 200% без обесцвечивания.
- 5. Наличие автоматического добавления названий рисунков и таблицы.
- 6. Принтер (бумага/PDF).

#### 1.2. Перваястраница

- Фразу 1 «Дорога к Победе! 75 лет!» экспресс-стилем WordArt Заливка Черный, текст 1, контур-фон 1, густая тень – акцент 1. Изменить заливку текста на цвет Оранжевый, Акцент 2, более темный оттенок 25%, контур текста - белый. Шрифт Mistral, размер 72. Размер объекта 6,21x17,45 см. Применить к тексту WordArt текстовый эффект Треугольник вверх. Расположить объект WordArt по центру, обтекание текстом – перед текстом. Дополнительные параметры положения разметки объекта WordArt: Выравнивание По центру, по вертикали: -0,95 см ниже абзаца.
- 2. Оформить первый абзац буквицей в тексте.
- 3. Основной шрифт текста Franklin Gothic Medium/первый абзац размер 12/обычный/одинарный интервал, выравнивание по ширине. Остальной текст размер 11.
- 4. Фраза 2 «...медалью "75 лет Победы в Великой Отечественной войне 1941-1945 годов" оформить шрифтом Franklin Gothic Medium/12/обычный/красный.
- 5. В абзацах установить первую строку (отступ) 1 см.
- 6. Вставить Рисунок 1. Размер рисунка 6,15х6,38 см. Обтекание текстом вокруг рамки. Экспресс-стиль Металлический овал. Дополнительные параметры положения: положение по горизонтали 10,75 см правее поля, по вертикали 6,72 см ниже поля.
- 7. Фразу 3 «Периодизация Великой Отечественной войны (1941 1945) оформить шрифтом Arial Black/12/Ж. Положение по центру.
- 8. Вставить таблицу Список таблица 5 темная акцент 4, 2 столбца, 4 строки.

Ширина первого столбца 8,17 см, второго 8,18 см, граница цвет Золотистый акцент 4, более темный оттенок 50%, толщина 3 пт. (Тонкая).

9. Текст внутри таблицы Lucida Console/11/Ж, выравнивание сверху по центру. Цвет выделения текста – ярко зеленый.

#### 1.3. Вторая страница

- 1. Фразу 4 страницы 2 «Битва под Москвой» оформить экспресс-стилем WordArt Заливка Черный, текст 1, контур-фон 1, густая тень акцент 1. Изменить заливку текста на цвет Темно-красный, контур текста белый. Шрифт Mistral, размер 36. Размер объекта 6,21х17,45 см. Применить к тексту WordArt текстовый эффект Треугольник вверх. Расположить объект WordArt по центру, обтекание текстом перед текстом. Дополнительные параметры положения разметки объекта WordArt: Выравнивание По центру, по вертикали: -0,73 см ниже абзаца.
- 2. Оформить первый абзац буквицей в тексте.
- 3. В абзацах установить первую строку (отступ) 1 см.
- 4. Фразу 5 «Битва под Москвой включает в себя два периода:» оформить шрифтом Lucida Console/11/Ж. Выравнивание: По центру.
- 5. Абзац, начинающийся фразой «Оборонительный..., а заканчивающийся «...с 8 января по 20 апреля 1942 года» оформить маркированным списком символом Звезда.
- 6. Фразы в этом абзаце «Оборонительный», «Наступательный», «Контрнаступление», «Общее наступление советских войск» оформить шрифтом Lucida Console/11/Ж.
- Вставить Рисунок 2. Размер 5,1х6,8 см. Экспресс-стиль скошенная в перспективе. Эффект – свечение 8 точек, красный контрастный цвет 2. Дополнительные параметры положения: По горизонтали: 0 см правее Поля, по вертикали: 8,91 см ниже поля. Обтекание текстом – вокруг рамки.
- Вставить Рисунок 3. Размер 5,1х6,8 см. Экспресс-стиль скошенная в перспективе. Эффект – подсветка 8 точек, зеленый контрастный цвет 6. Дополнительные параметры положения: По горизонтали: -0,16 см правее Колонны, по вертикали: 7,24 см ниже абзаца. Обтекание текстом – по контуру.
- 9. Фразы «28 пехотинцев» и «И. В. Панфилова у разъезда Дубосеково» оформить шрифтом Lucida Console/11/Ж.
- 10. Основной шрифт текста Lucida Console/11/обычный/одинарный интервал. Выравнивание По ширине.
- 11. В абзацах установить первую строку (отступ) 1 см.
- 12. Выравнивание по ширине.
- Вставить таблицу Потери. Стиль Таблица Сетка 4 акцент 2. Размер таблицы: 2 столбца, 6 строк. Ширина 1 столбца: 7,45 см, ширина 2 столбца: 8,45 см. Шрифт текста Comic Sans MS/12/Ж. Текст внутри таблицы выровнять по центру.

### 1.4. Третья страница

- 1. Фразу 6 «Курская дуга» оформить экспресс-стилем WordArt Заливка Черный, текст 1, контур-фон 1, густая тень – акцент 1. Изменить заливку текста на цвет Зеленый, Акцент 6, более темный оттенок 25%, контур текста белый. Шрифт Mistral, размер 36. Размер объекта 4,48х15,35 см. Применить к тексту WordArt текстовый эффект Треугольник вверх. Расположить объект WordArt по центру, обтекание текстом – перед текстом. Дополнительные параметры положения разметки объекта WordArt: Выравнивание По центру, по вертикали: -1,95 см ниже абзаца.
- 2. Первый абзац шрифт Monotype Corsiva/12, интервал одинарный. Фразу 7 «Курская битва» и Фразу 8 «битва на Курской дуге» оформить шрифтом Comic Sans MS/12/Ж, применить в этом абзаце буквицу.
- 3. Основной шрифт Monotype Corsiva /11, интервал полуторный.
- 4. В абзацах установить первую строку (отступ) 0,5 см.
- 5. Фразу 9 «Курская битва величайшее танковое сражение!» оформить шрифтом Comic Sans MS/14/Ж/К. Положение по центру.
- 6. Рисунок 4 выполнить, используя фигуры SmartArt вертикальный список со смещенными рисунками, обтекание текстом в тексте, размер 6,59х15,24 см. Данную фигуру заполнить соответствующими изображениями и текстом (см.ресурсы и образец). Текстовая часть фигуры оформлена шрифтом Calibri (Основной текст)/10, выравнивание по правому краю. Размер текстовых блоков 2,04х10,14 см. Фразу 10 «Итоги сражения» оформить шрифтом Monotype Corsiva/11/Ж.
- 7. Фразу 10 «Итоги сражения» оформить шрифтом Comic Sans MS/14/Ж, по центру.
- 8. Оформить нумерованный список (см. образец текста).
- 9. Последний абзац оформить шрифтом Monotype Corsiva/11/Ж.
- 10. Фразу 11 «Гигантскую дугу, ставшую в 1943 году огненной» оформить шрифтом Monotype Corsiva/11/, цвет Аквамариновый, прописными буквами (см. образец текста).
- 11. Вставить Рисунок 5. Размер 3,95х6,17 см, обтекание текстом по контуру. Стиль Со скошенным углами, белая. Дополнительные параметры положения рисунка: Выравнивание по правому краю, по вертикали: 0,69 см ниже абзаца.

#### 1.5. Четвертая страница

1. Фразу 12 «Брестская крепость» оформить экспресс-стилем WordArt Заливка – Черный, текст 1, контур - фон 1, густая тень – акцент 1. Изменить заливку текста на цвет Зеленый, Акцент 6, более темный оттенок 50%, контур текста -

белый. Шрифт Mistral, размер 36. Размер объекта 4,48х15,35 см. Применить к тексту WordArt текстовый эффект Каскад вверх. Расположить объект WordArt по центру, обтекание текстом – перед текстом. Дополнительные параметры положения разметки объекта WordArt: Выравнивание По центру, по вертикали: -2,35 см ниже абзаца.

- 2. Основной шрифт Cambria/10, интервал одинарный.
- 3. В абзацах установить первую строку (отступ) 1,5 см.
- 4. Первый абзац оформить буквицей в тексте.
- 5. Вставить Рисунок 6. Этот рисунок представляет собой сгруппированные два изображения Изображение 1 и Изображение 2. Размер каждого изображения 6,1х4,17 см. К каждому изображению применить Эффект тени (По диагонали налево вниз со смещением, расстояние 14 пт, цвет серый). Размер сгруппированной фигуры 7,62х7,16 см, обтекание текстом по контуру, дополнительные параметры положения сгруппированного объекта: По горизонтали: -0,11 см правее Колонны, по вертикали: 1,22 ниже абзаца.
- 6. Вставить Рисунок 7. Размер 7,09х10,74 см. Эффект сглаживание 10 точек. Цвет – Оранжевый, темный контрастный цвет 2. Обтекание текстом – по контуру. Дополнительные параметры положения сгруппированного объекта: По горизонтали: 0 см правее Поля, по вертикали: 0,47 см ниже абзаца.
- 7. Фразу 13 «Через года, через века, помните!» необходимо разместить над Рисунком 10 (см. образец текста). Оформить эту фразу экспресс-стилем WordArt Заливка Черный, текст 1, контур-фон 1, густая тень акцент 1. Шрифт Times New Roman, размер 36/Ж. Размер объекта 5,92х11,97 см. Применить к тексту WordArt текстовый эффект Дуга вверх. Обтекание текстом перед текстом. Дополнительные параметры положения разметки объекта WordArt: Выравнивание По центру, по вертикали: 0,01 см ниже абзаца.
- 8. автоматический В конце текста поместить список использованной литературы. Надпись:«Использованная литература» оформить шрифтом Calibri (Основной текст)/12/Ж/К, а сам список Calibri (Основной текст)/10/Ж/К. Список литературы см. в указанных ресурсах.

### 2.4. 30% изменение конкурсного задания

30% изменения — это меняется не сам формат задания, а только 30% от объема самого задания. (т.е. функционал остается, меняется что-то несущественное, например, сложное форматирование можно заменить макросом, тяжелый текст можно заменить более легкими т.д.).

# 2.5. Критерии оценки выполнения задания (максимальное кол-во 100 баллов за модуль 1)

Так как модуль один, то максимальное количество баллов по этому модулю 100.

## Категория Студенты

| Наименование модуля             | Задание                                                                                                    | Максимальный<br>балл |
|---------------------------------|----------------------------------------------------------------------------------------------------|----------------------|
| Модуль1.Оформление<br>документа | Оформить максимально идентично 4<br>страницы предложенного текста в текстовом<br>редакторе согласно заданиюдокумента | 100                  |
| ИТОГО                           |                                                                                                    | 100                  |

## Модуль 1. Оформление документа.

| Задание            | Nº | Наименование критерия                                                                                                    | Макси-<br>мальный<br>балл | Объек-<br>тивная<br>оценка | Субъек-<br>тивная<br>оценка |
|--------------------|----|----------------------------------------------------------------------------------------------------|---------------------------|----------------------------|-----------------------------|
| Ввод текста        | 01 | Ввод текста страницы 1                                                                                                    | 5                         | 5                          |                             |
|                    | 02 | Ввод текста страницы 2                                                                                                    | 5                         | 5                          |                             |
|                    | 03 | Ввод текста страницы 3                                                                                                    | 5                         | 5                          |                             |
|                    | 04 | Ввод текста страницы 4                                                                                                    | 5                         | 5                          |                             |
| Формати-           | 05 | Свойства страниц (поля/размербумаги)                                                                                                    | 1                         | 1                          |                             |
| рование            | 06 | Границы страницы (наличие/стиль)                                                                                                    | 1                         | 1                          |                             |
| ипечать            | 07 | Нижний колонтитул<br>(наличие/формат/заполнение)                                                                                                    | 2                         | 2                          |                             |
|                    | 08 | Верхнийколонтитул<br>(наличие/формат/заполнение)                                                                                                    | 2                         | 2                          |                             |
|                    | 09 | Подложка (наличие/формат/рисунок из<br>файла/масштаб)                                                                                                    | 2                         | 2                          |                             |
|                    | 10 | Подпись рисунков, таблицы (наличие).<br>Формат. PDF/Печать                                                                                                    | 2                         | 2                          |                             |
| Первая<br>страница | 11 | Фраза 1<br>(наличие/стильWordArt/шрифт/текстовый<br>эффект фигуры/цвет шрифта/размер<br>объекта/положение объекта/обтекание<br>текстом/формат текста+дополнительные<br>параметры) | 3                         | 3                          |                             |
|                    | 12 | Основной текст<br>(шрифт/размер/интервал/выравнивание)+<br>формат остального текста                                                                                               | 3                         | 3                          |                             |
|                    | 13 | Буквица в первом абзаце (положение/<br>формат)                                                                                                    | 1                         | 1                          |                             |
|                    | 14 | Фраза 2 (наличие/формат)+Отступ<br>(красная строка в абзацах)                                                                                                    | 2                         | 2                          |                             |
|                    | 15 | Рисунок 1<br>(наличие/положение/размер/обтекание<br>текстом/стиль+дополнительные<br>параметры                                                                                     | 2                         | 2                          |                             |

| Вторая<br>страница | 16 | Фраза 4 (наличие/стиль WordArt<br>/шрифт/текстовый эффект фигуры/цвет<br>шрифта/размер объекта/положение<br>объекта/обтекание текстом +<br>дополнительные параметры)    | 3 | 3 |  |
|--------------------|----|----------------------------------------------------------------------------------------------------|---|---|--|
|                    | 17 | Буквица в первом<br>абзаце(положение/формат)+Основной<br>текст<br>(шрифт/размер/интервал/выравнивание)                                                                  | 2 | 2 |  |
|                    | 18 | Фраза 5<br>(наличие/шрифт/формат/выравнивание)+<br>Отступ (красная строка в абзацах)                                                                                    | 2 | 2 |  |
|                    | 19 | Маркированный список<br>(наличие/формат)+фразывторогоабзаца(н<br>аличие/формат)                                                                                         | 3 | 3 |  |
|                    | 20 | Рисунок 2, Рисунок 3<br>(наличие/положение/размер/обтекание<br>текстом/стиль/эффект+дополнительные<br>параметры)                                                        | 3 | 3 |  |
|                    | 21 | Таблица<br>(наличие/стиль/размер, текст в<br>таблице(Шрифт/размер/положение))                                                                                           | 3 | 3 |  |
| Третья<br>страница | 22 | Фраза б<br>(наличие/стиль<br>WordArt/шрифт/текстовый эффект<br>фигуры/цвет шрифта/размер<br>объекта/положение<br>объекта/обтекание<br>текстом+дополнительные параметры) | 3 | 3 |  |
|                    | 23 | Основной текст<br>(шрифт/размер/интервал/выравнивание)+<br>Отступ (красная строка в абзацах)                                                                            | 2 | 2 |  |
|                    | 24 | Первыйабзац<br>(шрифт/размер/формат)+Буквица в<br>первом абзаце (положение/формат)                                                                                      | 2 | 2 |  |
|                    | 25 | Фраза 7 (наличие/шрифт/формат)+второй абзац (наличие/шрифт/формат/ выравнивание)                                                                                        | 3 | 3 |  |
|                    | 26 | Третий абзац<br>(наличие/шрифт/формат/выравнивание)<br>+Фигура (наличие/вид/заливка)                                                                                    | 4 | 4 |  |
|                    | 27 | Фраза 8<br>(наличие/стиль WordArt<br>/шрифт/текстовый эффект фигуры/размер<br>объекта/положение объекта/обтекание<br>текстом +дополнительные параметры)                 | 3 | 3 |  |
|                    | 28 | Фигура Кольцо<br>(наличие/размер/цвет/толщина/обтекание<br>текстом)+дополнительные параметры                                                                            | 4 | 4 |  |

|                       | 29 | Текст внутри кольца<br>(наличие/шрифт/формат/выравнивание)<br>+ Рисунки 4, 5<br>(наличие/положение/размер/обтекание<br>текстом/эффект+дополнительные<br>параметры)                    | 4   | 4 |  |
|-----------------------|----|----------------------------------------------------------------------------------------------------|-----|---|--|
|                       | 30 | Надписи рисунков 4, 5<br>(наличие/ стильWordArt/<br>шрифт/текстовый<br>эффектфигуры/положение+<br>дополнительные параметры)                                                           | 4   | 4 |  |
| Четвертая<br>страница | 31 | Фраза 9 (наличие/стиль WordArt<br>/шрифт/текстовый эффект фигуры/цвет<br>шрифта/размер объекта/положение<br>объекта /обтекание текстом<br>+дополнительные параметры)                  | 3   | 3 |  |
|                       | 32 | Основной текст<br>(шрифт/размер/интервал/выравнивание)<br>+Отступ (красная строка в<br>абзацах)+Фраза 9 + первый абзац<br>(наличие/шрифт/формат/интервал)<br>+Буквица в первом абзаце | 3   | 3 |  |
|                       | 33 | Форматабзацев6,7, 8, 9<br>(наличие/шрифт/формат/интервал)                                                                                                    | 2   | 2 |  |
|                       | 34 | Рисунок 7 + Рисунок 8<br>(наличие/размер/положение/обтекание<br>текстом/стиль/эффект)+ дополнительные<br>параметры)                                                                   | 3   | 3 |  |
|                       | 35 | Гиперссылки<br>(наличие/правильность функционала) +<br>Фраза 10(наличие/формат)+Буквица в<br>последнем абзаце                                                                         | 3   | 3 |  |
| Итого баллов          |    |                                                                                                    | 100 |   |  |

## Категория Специалисты

| Наименование модуля               | Задание                                                                                                    | Максимальный<br>балл |
|-----------------------------------|----------------------------------------------------------------------------------------------------|----------------------|
| Модуль 1. Оформление<br>документа | Оформить максимально идентично 4<br>страницы предложенного текста в текстовом<br>редакторе согласно заданию документа | 100                  |
| ИТОГО                             |                                                                                                    | 100                  |

## Модуль 1. Оформление документа.

| Задание     | N⁰ | Наименование критерия  | Макси-  | Объек- | Субъек- |
|-------------|----|------------------------|---------|--------|---------|
|             |    |                        | мальный | тивная | тивная  |
|             |    |                        | балл    | оценка | оценка  |
| Ввод текста | 01 | Ввод текста страницы 1 | 5       | 5      |         |

|                    | 02 | Ввод текста страницы 2                                                                                                    | 5 | 5 |  |
|--------------------|----|----------------------------------------------------------------------------------------------------|---|---|--|
|                    | 03 | Ввод текста страницы 3                                                                                                    | 5 | 5 |  |
|                    | 04 | Ввод текста страницы 4                                                                                                    | 5 | 5 |  |
| Форматиро-         | 05 | Свойства страниц (поля/размер бумаги)                                                                                                    | 1 | 1 |  |
| вание и печать     | 06 | Границы страницы (наличие/стиль)                                                                                                    | 1 | 1 |  |
|                    | 07 | Нижний колонтитул<br>(наличие/формат/заполнение)                                                                                                    | 2 | 2 |  |
|                    | 08 | Верхний колонтитул<br>(наличие/формат/заполнение)                                                                                                    | 2 | 2 |  |
|                    | 09 | Подложка (наличие/формат/рисунок из<br>файла/масштаб)                                                                                                    | 2 | 2 |  |
|                    | 10 | Подпись рисунков, таблицы (наличие).<br>Формат. PDF/Печать                                                                                                    | 2 | 2 |  |
| Первая<br>страница | 11 | Фраза 1 (наличие/стиль WordArt<br>/шрифт/текстовый эффект фигуры/цвет<br>шрифта/размер объекта/положение<br>объекта /обтекание текстом/формат<br>текста+дополнительные параметры/  | 3 | 3 |  |
|                    | 12 | Основной текст<br>(шрифт/размер/интервал/выравнивание)+<br>формат остального текста                                                                                                | 3 | 3 |  |
|                    | 13 | Буквица в первом абзаце (положение /формат)                                                                                                    | 1 | 1 |  |
|                    | 14 | Фраза 2 (наличие/формат)+Отступ<br>(красная строка в абзацах)                                                                                                    | 2 | 2 |  |
|                    | 15 | Рисунок 1<br>(наличие/положение/размер/обтекание<br>текстом/стиль +дополнительные<br>параметры                                                                                     | 2 | 2 |  |
|                    | 16 | Фраза 3 (наличие/формат/положение)<br>+таблица<br>(наличие/стиль/размер/границы/толщина/<br>цвет.<br>Текст в таблице<br>(Шрифт/размер/положение/интервал/цвет<br>выделения текста) | 3 | 3 |  |
| Вторая<br>страница | 17 | Фраза 4 (наличие/стиль WordArt<br>/шрифт/текстовый эффект фигуры/цвет<br>шрифта/размер объекта/положение<br>объекта /обтекание текстом<br>+дополнительные параметры)               | 3 | 3 |  |
|                    | 18 | Буквица в первом абзаце (положение<br>/формат)+Основной текст<br>(шрифт/размер/интервал/выравнивание)                                                                              | 2 | 2 |  |
|                    | 19 | Фраза 5<br>(наличие/шрифт/формат/выравнивание)+<br>Отступ(красная строка в абзацах)                                                                                                | 2 | 2 |  |

|                       | 20 | Маркированный список<br>(наличие/формат)+фразы второго<br>абзаца (наличие/формат)                                                                                     | 3 | 3 |  |
|-----------------------|----|----------------------------------------------------------------------------------------------------|---|---|--|
|                       | 21 | Рисунок 2, Рисунок 3<br>(наличие/положение/размер/обтекание<br>текстом/стиль/эффект+дополнительные<br>параметры)                                                      | 3 | 3 |  |
|                       | 22 | Таблица (наличие/стиль/размер, текст в таблице (Шрифт/размер/положение))                                                                                              | 3 | 3 |  |
| Третья<br>страница    | 23 | Фраза б (наличие/стиль WordArt<br>/шрифт/текстовый эффект фигуры/цвет<br>шрифта/размер объекта/положение<br>объекта/обтекание текстом +<br>дополнительные параметры)  | 3 | 3 |  |
|                       | 24 | Основной текст<br>(шрифт/размер/интервал/выравнивание)<br>+Отступ (красная строка в абзацах)                                                                          | 2 | 2 |  |
|                       | 25 | Первый абзац (шрифт/размер/интервал)<br>+ Буквица в первом абзаце (положение<br>/формат)                                                                              | 2 | 2 |  |
|                       | 26 | Фраза 7, Фраза 8 и Фраза 9<br>(наличие/шрифт/формат)                                                                                                    | 3 | 3 |  |
|                       | 27 | Рисунок 4<br>(наличие/положение/размер/обтекание<br>текстом/стиль                                                                                                    | 4 | 4 |  |
|                       | 28 | Фигуры SmartArt<br>(наличие/размер/цвет/обтекание текстом<br>+дополнительные параметры)                                                                               | 3 | 3 |  |
|                       | 29 | Фраза 1 0(наличие/шрифт/формат)+<br>маркированный список<br>(наличие/формат)+формат последнего<br>абзаца                                                              | 4 | 4 |  |
|                       | 30 | Фраза 11 (наличие/формат) + Рисунок 5<br>(наличие/положение/размер/обтекание<br>текстом/эффект+дополнительные<br>параметры)                                           | 4 | 4 |  |
|                       | 31 | Название Рисунка 5 (наличие/стиль<br>WordArt /шрифт/текстовый<br>эффект/размер/обтекание текстом+<br>дополнительные параметры)                                        | 4 | 4 |  |
| Четвертая<br>страница | 32 | Фраза 12 (наличие/стиль WordArt<br>/шрифт/текстовый эффект фигуры/цвет<br>шрифта/размер объекта/положение<br>объекта /обтекание текстом<br>+дополнительные параметры) | 2 | 2 |  |
|                       | 33 | Основной текст<br>(шрифт/размер/интервал/выравнивание)<br>+ Отступ (красная строка в абзацах<br>+Буквица в первом абзаце                                              | 1 | 1 |  |

|              | 34 | Рисунок 6+Изображение 1+<br>Изображение 2<br>(наличие/размер/положение/обтекание<br>текстом/Группировка) +дополнительные<br>параметры) | 2   | 2 |  |
|--------------|----|----------------------------------------------------------------------------------------------------|-----|---|--|
|              | 35 | Рисунок 7<br>(наличие/размер/положение/обтекание<br>текстом/эффект + дополнительные<br>параметры)                                      | 3   | 3 |  |
|              | 36 | Фраза 13 (наличие/стильWordArt<br>/шрифт/текстовый<br>эффект+дополнительные параметры)                                                 | 1   | 1 |  |
|              | 37 | Автоматический список литературы<br>(наличие/формат)+формат надписи                                                                    | 2   | 2 |  |
| Итого баллов |    |                                                                                                    | 100 |   |  |

# 3. Перечень используемого оборудования, инструментов и расходных материалов

Оборудование одинаковое для всех категорий участников.

| 3.1. Студе | енты, специалисты |
|------------|-------------------|
|------------|-------------------|

| ПЕРЕЧЕНЬ ОБОРУДОВАНИЯ НА 1-ГО УЧАСТНИКА (конкурсная площадка) |                                                     |                                                                                                    |                                                                                                    |                       |        |
|---------------------------------------------------------------|-----------------------------------------------------|----------------------------------------------------------------------------------------------------|----------------------------------------------------------------------------------------------------|-----------------------|--------|
| Оборудование, инструменты, ПО                                 |                                                     |                                                                                                    |                                                                                                    |                       |        |
| №                                                             | № Наименование Фото<br>необходимого<br>оборудования |                                                                                                    | Ссылка на сайт с тех.<br>характеристиками либо тех.<br>характеристики оборудования,                                                                                                    | Ед.<br>изме-<br>рения | Кол-во |
|                                                               |                                                     | ИЛИ                                                                                                    | инструментов                                                                                                    | _                     |        |
|                                                               |                                                     | инструмента,                                                                                                    |                                                                                                    |                       |        |
|                                                               |                                                     | или мебели,                                                                                                    |                                                                                                    |                       |        |
|                                                               |                                                     | ИЛИ                                                                                                    |                                                                                                    |                       |        |
|                                                               |                                                     | расходных                                                                                                    |                                                                                                    |                       |        |
| 1                                                             | Моноблок                                            | материалов                                                                                                    | DESCKTOP-IAMPPOF<br>AMD Ryzen 32200 GE 3.2 GHz<br>O3У 5,95 Гб<br>64-разрядная OC, процессор x64                                                                                                    | ШТ.                   | 1      |
| 2                                                             | Пакет программ<br>Microsoft Office<br>2016          | Recover<br>Professional Plan<br>2015     Colored     Colored | https://www.nix.ru/price/search_pan<br>el_ajax.html#t:goods;k:%EF%E0%E<br>A%E5%F2+%EF%F0%EE%E3%F0<br>%E0%EC%EC+MS+Office+2016                                                                      | ШТ.                   | 1      |
| 3                                                             | OC Windows10                                        |                                                                                                    | https://www.nix.ru/price/search_pan<br>el_ajax.html#t:goods;k:%CE%D1+<br>Windows+10                                                                                                    | ШТ.                   | 1      |
| 4                                                             | Принтер лазерный<br>цветной. Сетевой                |                                                                                                    | https://www.citilink.ru/product/print<br>er-lazernyi-kyocera-ecosys-p2335dn-<br>lazernyi-cvet-belyi-1102vb3ru0-<br>1051886/?mrkt=vrzh_cl&gclid=EAI<br>aIQobChMI9MO2h-<br>SA8wIViNOyCh1jQQb0EAQYASA | ШТ.                   | 1/6    |

|                                                             |                      |                                                                                                    | BEgI6wfD_BwE                           |         |     |  |
|-------------------------------------------------------------|----------------------|----------------------------------------------------------------------------------------------------|----------------------------------------|---------|-----|--|
| 5                                                           | Стол офисный         |                                                                                                    | 900x600x750                            | ШТ.     | 1   |  |
|                                                             | 1                    |                                                                                                    |                                        |         |     |  |
|                                                             | <u> </u>             |                                                                                                    |                                        |         | 1   |  |
| 6                                                           | Стул офисныи         |                                                                                                    | http://muromec.net/index.php?route=    | ШТ.     | 1   |  |
|                                                             |                      | T                                                                                                    | product/category&path=18_69            |         |     |  |
|                                                             |                      | オ                                                                                                    |                                        |         |     |  |
| 8                                                           | Подставка для        | 1000                                                                                                    | https://www.kidrom.ru/products/uce     | ШТ.     | 1   |  |
|                                                             | документов -         |                                                                                                    | ba/kanctovary/procie-kanctovary-       |         |     |  |
|                                                             | Бумагодержатель      | and the                                                                                                    | dla-skolv-i-ofisa/podstavki-lotki-dla- |         |     |  |
|                                                             | - 5                  |                                                                                                    | humag-                                 |         |     |  |
|                                                             |                      |                                                                                                    | futlary/102918 humagoderzatel_na_      |         |     |  |
|                                                             |                      |                                                                                                    | strubaina html                         |         |     |  |
|                                                             |                      |                                                                                                    |                                        |         |     |  |
| 1                                                           | FAC                  |                                                                                                    | http://www.niv.mv/outo.ootolo.c/monon/ | THOT    | 20  |  |
| 1                                                           | Бумага офисная для   | Contraction of the second second seco | http://www.nix.ru/autocatalog/paper/   | лист    | 20  |  |
|                                                             | принтера (20         |                                                                                                    | Snegurochka-A4-                        |         |     |  |
|                                                             | листов на            |                                                                                                    |                                        |         |     |  |
|                                                             | 1 участника)         |                                                                                                    |                                        |         |     |  |
|                                                             | РАСХОДНЫЕ МАТ        | ЕРИАЛЫ, ОБО                                                                                                    | ОРУДОВАНИЕ И ИНСТРУМЕНТИ               | Ы, КОТО | РЫЕ |  |
|                                                             | Y                    | ЧАСТНИКИ Д                                                                                                    | ОЛЖНЫ ИМЕТЬ ПРИ СЕБЕ                   |         |     |  |
| 1                                                           | Линейка              |                                                                                                    | На усмотрение участника                | ШТ.     | 1   |  |
|                                                             | ученическая          |                                                                                                    |                                        |         |     |  |
|                                                             | 5                    |                                                                                                    |                                        |         |     |  |
| 2                                                           | Писчие приборы       |                                                                                                    | На усмотрение участника                | компле  | 1   |  |
|                                                             | (ручка, карандаш и   |                                                                                                    |                                        | КТ      |     |  |
|                                                             | пр.)                 |                                                                                                    |                                        |         |     |  |
| 3                                                           | Персональные         |                                                                                                    | На усмотрение участника                | ШТ.     | 1   |  |
|                                                             | срелства             |                                                                                                    | 5 1 5                                  |         |     |  |
|                                                             | Специальное          |                                                                                                    |                                        |         |     |  |
|                                                             | Портативное          |                                                                                                    |                                        |         |     |  |
|                                                             | портативное          |                                                                                                    |                                        |         |     |  |
| DA                                                          |                      |                                                                                                    |                                        |         |     |  |
| ГАСЛОДНЫЕ МАТЕГИАЛЫ И ОБОРУДОВАНИЕ, ЗАПРЕЩЕННЫЕ НА ПЛОЩАДКЕ |                      |                                                                                                    |                                        |         |     |  |
| 1                                                           | Мооильные            |                                                                                                    |                                        |         |     |  |
|                                                             | устроиства           |                                                                                                    |                                        |         |     |  |
|                                                             | различного характера |                                                                                                    |                                        |         |     |  |
|                                                             | (телефон, планшет и  |                                                                                                    |                                        |         |     |  |
| 2                                                           | др.)                 |                                                                                                    |                                        |         |     |  |
| 2                                                           | измерительные        |                                                                                                    |                                        |         |     |  |
|                                                             | устроиства           |                                                                                                    |                                        |         |     |  |
|                                                             | (калькуляторы)       |                                                                                                    |                                        |         |     |  |
| ДОПОЛНИТЕЛЬНОЕ ОБОРУДОВАНИЕ, ИНСТРУМЕНТЫ КОТОРОЕ МОЖЕТ      |                      |                                                                                                    |                                        |         |     |  |
|                                                             | L _                  | <u>ПРИВЕЗТИ</u>                                                                                                    | <b>I С СОБОИ УЧАСТНИК</b>              |         |     |  |
| 1                                                           | Ручки шариковые      |                                                                                                    |                                        | ШТ.     | 5   |  |
|                                                             |                      |                                                                                                    |                                        |         |     |  |
| 2                                                           | Планшет для бумаг    |                                                                                                    |                                        | ШТ.     | 2   |  |
|                                                             | А4 с зажимом         |                                                                                                    |                                        |         |     |  |
| 3                                                           | Бумага А4            | Print                                                                                                    |                                        | νп.     | 1   |  |
| _                                                           | ,                    | and a second                                                                                                    |                                        |         |     |  |
|                                                             |                      |                                                                                                    |                                        |         |     |  |
| ОБОРУДОВАНИЕНА 1-ГО ЭКСПЕРТА                                |                      |                                                                                                    |                                        |         |     |  |
|                                                             |                      | Перечень                                                                                                    | оборудования и мебель                  |         |     |  |
| 1                                                           | Планшет для бумаг    |                                                                                                    | на усмотрение организатора             | ШТ.     | 1   |  |
|                                                             | А4 с зажимом         |                                                                                                    |                                        |         |     |  |
| 1                                                           | 1                    |                                                                                                    |                                        | 1       |     |  |

| 2                                                                         | Стол переговорный  |             | 880x880x760                         | ШТ. | 1/5 |  |
|---------------------------------------------------------------------------|--------------------|-------------|-------------------------------------|-----|-----|--|
| 3                                                                         | Компьютер          |             | на усмотрение организатора          |     | 1/5 |  |
| 4                                                                         | Принтер            |             | на усмотрение организатора          | ШТ. | 1/5 |  |
| 5                                                                         | Стул               |             | на усмотрение организатора          | ШТ. | 1   |  |
|                                                                           | PA                 | СХОДНЫЕ М.  | АТЕРИАЛЫ НА 1 ЭКСПЕРТА              |     |     |  |
| 1                                                                         | Бумага А4          |             | На усмотрение организатора          | уп. | 1/5 |  |
| 2                                                                         | Ручка шариковая    | /           | На усмотрение организатора          | ШТ. | 2   |  |
| ОБЩАЯ ИНФРАСТРУКТУРА КОНКУРСНОЙ ПЛОЩАДКИ                                  |                    |             |                                     |     |     |  |
| Перечень оборудования, инструментов, средств индивидуальной защиты и т.п. |                    |             |                                     |     |     |  |
| 1                                                                         | Коммутатор 16      |             | https://www.nix.ru/price/search_pan | ШТ. | 1   |  |
|                                                                           | портов             |             | el_ajax.                            |     |     |  |
| 2                                                                         | Патч-корды (по     |             | https://www.nix.ru/price/search_pan | ШТ. | 15  |  |
|                                                                           | количеству         | 300         | el ajax.                            |     |     |  |
|                                                                           | рабочих мест +     |             | _ 5                                 |     |     |  |
|                                                                           | принтер)           |             |                                     |     |     |  |
| 3                                                                         | Стол для принтера  |             | На усмотрение организатора          | ШТ. | 1   |  |
| 4                                                                         | Часы электронные   |             | На усмотрение организатора          | ШТ. | 1   |  |
| ДОПОЛНИТЕЛЬНЫЕ ТРЕБОВАНИЯ/КОММЕНТАРИИ                                     |                    |             |                                     |     |     |  |
| Количество точек питания и их характеристики                              |                    |             |                                     |     |     |  |
| 1                                                                         | Электричество на 1 | 220 вольт 2 | 220 вольт 2 розетки 600 вт          |     |     |  |
|                                                                           | рабочее место для  | розетки 600 |                                     |     |     |  |
|                                                                           | участника          | BT          |                                     |     |     |  |
| 2                                                                         | Порошковыйог       | ( Â         | Класс В - 55 В Класс А - 2 А        | ШТ. | 1   |  |
|                                                                           | нетушитель<br>ОП-4 |             |                                     |     |     |  |

# 4. Минимальные требования к оснащению рабочих мест с учетом основных нозологий

| Наименование   | Площадь,   | Ширина прохода | Специализированное оборудование,     |
|----------------|------------|----------------|--------------------------------------|
| рабочего места | м.кв       | между рабочими | количество                           |
|                |            | местами, м     |                                      |
| Рабочее место  | не менее 3 | Не ближе       | FM-передатчики по количеству         |
| участника с    |            | 1,5 метров     | слабослышащих участников, при        |
| нарушением     |            |                | отсутствии на площадке               |
| слуха          |            |                | сурдопереводчика наличие             |
|                |            |                | Коммуникативной системы «Диалог»     |
| Рабочее место  | не менее 3 | Не ближе       | На каждого слабовидящего и незрячего |
| участника с    |            | 1,5 метров     | участника:                           |

| нарушением    |            |             | текстовое описание в плоскопечатном                                                                                                    |
|---------------|------------|-------------|----------------------------------------------------------------------------------------------------|
| зрения        |            |             | виле с крупным размером шрифта.                                                                                                    |
| -p            |            |             | учитывающим состояние зрительного                                                                                                    |
|               |            |             | анализатора участника с остаточным                                                                                                    |
|               |            |             | and insuropa y normana c octato misim                                                                                                    |
|               |            |             | $\frac{16}{18}$ истори и положи и положи |
|               |            |             | менее 16- 18 пг). А также: текстовое                                                                                                    |
|               |            |             | описание в плоскопечатном виде с                                                                                                    |
|               |            |             | крупным размером шрифта,                                                                                                    |
|               |            |             | учитывающим состояние зрительного                                                                                                    |
|               |            |             | анализатора участника с остаточным                                                                                                    |
|               |            |             | зрением (в формате Microsoft Word не                                                                                                    |
|               |            |             | менее 16-18 пт). А также:                                                                                                    |
|               |            |             | видеоувеличитель;                                                                                                    |
|               |            |             | программы экранного доступа NVDA и                                                                                                    |
|               |            |             | JAWS18 (и выше);Брайлевский                                                                                                    |
|               |            |             | лисплей.                                                                                                    |
|               |            |             | Описание объектов WordArt и                                                                                                    |
|               |            |             |                                                                                                    |
|               |            |             | связания с форматом максиманию                                                                                                    |
|               |            |             | связанная с форматом, максимально                                                                                                    |
|               |            |             | адаптировано для людеи с нарушением                                                                                                    |
|               | 2          | т. <i>с</i> | зрения                                                                                                    |
| Раоочее место | не менее 3 | Не олиже    | На каждого участника с нарушением                                                                                                    |
| участника с   |            | 1,5 метров  | ОДА:                                                                                                    |
| нарушением    |            |             | клавиатура, адаптированная с крупными                                                                                                    |
| ОДА           |            |             | кнопками;                                                                                                    |
|               |            |             | стол рабочий для инвалидов,                                                                                                    |
|               |            |             | регулируемый по высоте;                                                                                                    |
|               |            |             | роллер компьютерный с 2 выносными                                                                                                    |
|               |            |             | кнопками                                                                                                    |
| Рабочее место | не менее 3 | Не ближе    | Специального оборудования не                                                                                                    |
| участника с   |            | 1,5 метров  | требуется                                                                                                    |
| соматическими |            | · 1         |                                                                                                    |
| заболеваниями |            |             |                                                                                                    |
| Рабочее место | не менее 3 | Не ближе    | Специального оборудования не                                                                                                    |
| участника с   |            | 1,5 метров  | требуется                                                                                                    |
| ментальными   |            |             |                                                                                                    |
| нарушениями   |            |             |                                                                                                    |

# 5. Схема застройки соревновательной площадки для всех категорий участников

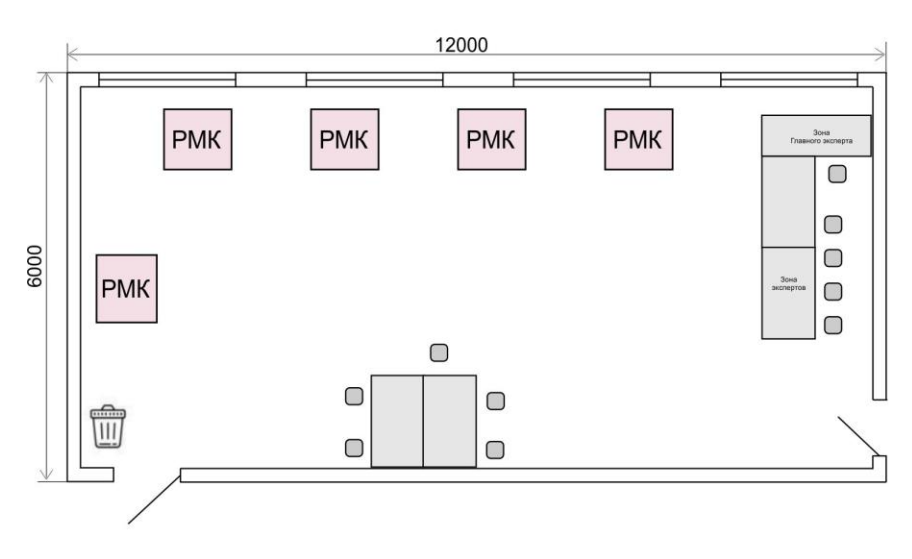

План застройки площадки «Обработка текста»

План застройки рабочего места конкурсанта

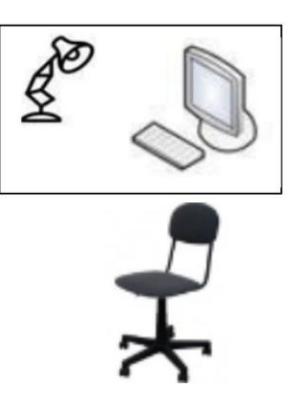

Персональный компьютер

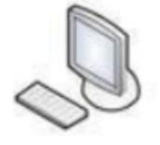

Принтер

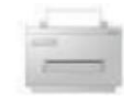

План застройки рабочего места главного эксперта

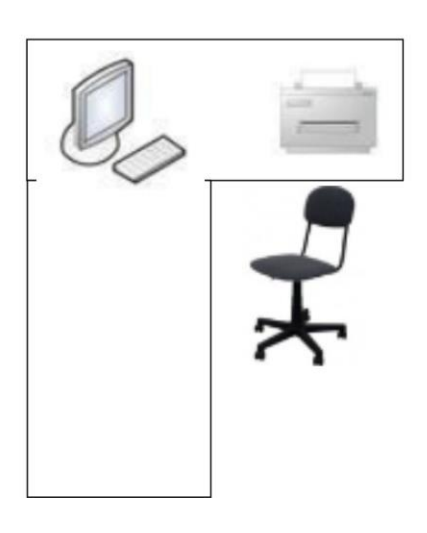

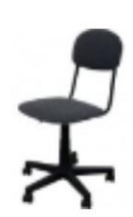

Лампа настольная

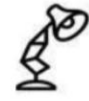

Мусорка

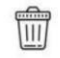

#### 6. Требования охраны труда и техники безопасности

#### 6.1. Общие требования охраны труда

**6.1.1.** К самостоятельной работе с ПК допускаются участники после прохождения ими инструктажа на рабочем месте, обучения безопасным методам работ и проверки знаний по охране труда, прошедшие медицинское освидетельствование на предмет установления противопоказаний к работе с компьютером.

**6.1.2.** При работе с ПК рекомендуется организация перерывов на 10 минут через каждые 50 минут работы. Время на перерывы уже учтено в общем времени задания, и дополнительное время участникам не предоставляется.

6.1.3. При работе на ПК могут воздействовать опасные и вредные производственные факторы: физические: повышенный уровень электромагнитного излучения; повышенный уровень статического электричества; повышенная яркость светового изображения; повышенный уровень пульсации светового потока; повышенное значение напряжения в электрической цепи, замыкание которой может произойти через тело человека; повышенный или пониженный уровень освещенности; повышенный уровень прямой и отраженной блесткости; психофизиологические: напряжение зрения И внимания; интеллектуальные и эмоциональные нагрузки; длительные статические нагрузки; монотонность труда.

**6.1.4.** Запрещается находиться возле ПК в верхней одежде, принимать пищу и курить, употреблять во время работы алкогольные напитки, а также быть в состоянии алкогольного, наркотического или другого опьянения.

**6.1.5.** Участник соревнования должен знать место расположение первичных средств пожаротушения и уметь ими пользоваться.

**6.1.6.** О каждом несчастном случае пострадавший или очевидец несчастного случая немедленно должен известить ближайшего эксперта.

**6.1.7.** Участник соревнования должен знать местонахождения медицинской аптечки, правильно пользоваться медикаментами; знать инструкцию по оказанию первой медицинской помощи пострадавшим и уметь оказать медицинскую помощь. При необходимости вызвать скорую медицинскую помощь или доставить в медицинское учреждение.

**6.1.8.** При работе с ПК участник соревнования должны соблюдать правила личной гигиены.

**6.1.9.** Работа на конкурсной площадке разрешается исключительно в присутствии эксперта. На площадке при необходимости может присутствовать сурдопереводчик, тифлопереводчик, психолог. Запрещается присутствие на конкурсной площадке посторонних лиц.

**6.1.10.** По всем вопросам, связанным с работой компьютера следует обращаться к главному эксперту.

**6.1.11.** За невыполнение данной инструкции виновные привлекаются к ответственности согласно правилам внутреннего распорядка или взысканиям, определенным Кодексом законов о труде Российской Федерации.

#### 6.2. Требования охраны труда перед началом работы

6.2.1. Перед включением используемого на рабочем месте оборудования участник соревнования обязан:

6.2.1.1. Осмотреть и привести в порядок рабочее место, убрать все посторонние предметы, которые могут отвлекать внимание и затруднять работу.

6.2.1.2. Проверить правильность установки стола, стула, подставки под ноги, угол наклона экрана монитора, положения клавиатуры в целях исключения неудобных поз и длительных напряжений тела. Особо обратить внимание на то, что дисплей должен находиться на расстоянии не менее 50 см от глаз (оптимально 60-70 см).

6.2.1.3. Проверить правильность расположения оборудования.

6.2.1.4. Кабели электропитания, удлинители, сетевые фильтры должны находиться с тыльной стороны рабочего места.

6.2.1.5. Убедиться в отсутствии засветок, отражений и бликов на экране монитора.

6.2.1.6. Убедиться в том, что на устройствах ПК (системный блок, монитор, клавиатура) не располагаются сосуды с жидкостями, сыпучими материалами (чай, кофе, сок, вода и пр.).

6.2.1.7. Включить электропитание в последовательности, установленной инструкцией по эксплуатации на оборудование; убедиться в правильном выполнении процедуры загрузки оборудования, правильных настройках.

6.2.2. При выявлении неполадок сообщить об этом эксперту и до их устранения к работе не приступать.

#### 6.3. Требования охраны труда во время работы

6.3.1. В течение всего времени работы со средствами компьютерной и оргтехники участник соревнования обязан: содержать в порядке и чистоте рабочее место;

следить за тем, чтобы вентиляционные отверстия устройств ничем не были закрыты;

выполнять требования инструкции по эксплуатации оборудования;

соблюдать, установленные расписанием, трудовым распорядком регламентированные перерывы в работе, выполнять рекомендованные физические упражнения.

6.3.2. Участнику запрещается во время работы:

отключать и подключать интерфейсные кабели периферийных устройств;

класть на устройства средств компьютерной и оргтехники бумаги, папки и прочие посторонние предметы;

прикасаться к задней панели системного блока (процессора) при включенном питании;

отключать электропитание во время выполнения программы, процесса;

допускать попадание влаги, грязи, сыпучих веществ на устройства средств компьютерной и оргтехники;

производить самостоятельно вскрытие и ремонт оборудования;

производить самостоятельно вскрытие и заправку картриджей принтеров или копиров;

работать со снятыми кожухами устройств компьютерной и оргтехники;

располагаться при работе на расстоянии менее 50 см от экрана монитора.

6.3.3. При работе с текстами на бумаге, листы надо располагать как можно ближе к экрану, чтобы избежать частых движений головой и глазами при переводе взгляда.

6.3.4. Рабочие столы следует размещать таким образом, чтобы видео дисплейные терминалы были ориентированы боковой стороной к световым проемам, чтобы естественный свет падал преимущественно слева.

6.3.5. Освещение не должно создавать бликов на поверхности экрана.

6.3.6. Продолжительность работы на ПК без регламентированных перерывов не должна превышать 1-го часа.

Во время регламентированного перерыва с целью снижения нервноэмоционального напряжения, утомления зрительного аппарата, необходимо выполнять комплексы физических упражнений.

#### 6.4. Требования охраны труда в аварийных ситуациях

6.4.1. Обо всех неисправностях в работе оборудования и аварийных ситуациях сообщать непосредственно эксперту.

6.4.2. При обнаружении обрыва проводов питания или нарушения целостности их изоляции, неисправности заземления и других повреждений электрооборудования, появления запаха гари, посторонних звуков в работе оборудования и тестовых сигналов, немедленно прекратить работу и отключить питание.

6.4.3. При поражении пользователя электрическим током принять меры по его освобождению от действия тока путем отключения электропитания и до прибытия врача оказать потерпевшему первую медицинскую помощь.

6.4.4. В случае возгорания оборудования отключить питание, сообщить эксперту, позвонить в пожарную охрану, после чего приступить к тушению пожара имеющимися средствами.

#### 6.5. Требования охраны труда по окончании работы

6.5.1. По окончании работы участник соревнования обязан соблюдать следующую последовательность отключения оборудования:

произвести завершение всех выполняемых на ПК задач;

отключить питание в последовательности, установленной инструкцией по эксплуатации данного оборудования.

В любом случае следовать указаниям экспертов.

6.5.2. Убрать со стола рабочие материалы и привести в порядок рабочее место.

6.5.3. Обо всех замеченных неполадках сообщить эксперту.